## Supporto linguistico: come tradurre il Sourcing Optimizer di Keelvar

Poiché Sourcing Optimizer di Keelvar è un'applicazione basata sul Web, esistono diversi modi per tradurre un testo dall'inglese alla lingua desiderata utilizzando il browser Web.

## Traduzione di Sourcing Optimizer con Google Translate

Puoi usare Chrome per tradurre Sourcing Optimizer di Keelvar in altre lingue.

- 1. Apri Chrome.
- 2. Vai a https://app.keelvar.com

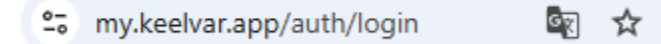

3. A destra della barra degli indirizzi, seleziona Traduci 🖾.

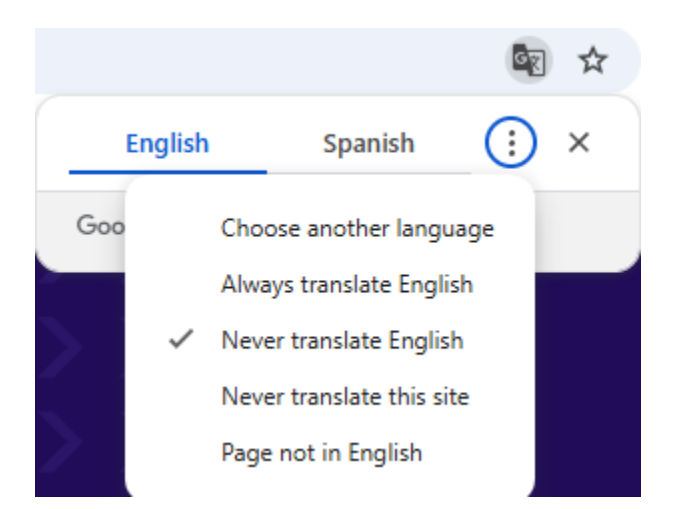

4. Seleziona la lingua preferita.

Se Translate non funziona, aggiorna la pagina.

## Altri modi per accedere a Google Translate

Puoi anche tradurre la pagina facendo clic con il pulsante destro del mouse in un punto qualsiasi della pagina e selezionando Traduci in [lingua]

|   | Back                               | Alt+Left arrow  |  |  |
|---|------------------------------------|-----------------|--|--|
|   | Forward                            | Alt+Right Arrow |  |  |
|   | Reload                             | Ctrl+R          |  |  |
|   | Save as                            | Ctrl+S          |  |  |
|   | Print                              | Ctrl+P          |  |  |
|   | Cast                               |                 |  |  |
| ē | Search with Google Lens            |                 |  |  |
|   | Open in reading mode               |                 |  |  |
|   | Send to your devices               |                 |  |  |
|   | Create QR code for this page       |                 |  |  |
| 1 | Translate to español               |                 |  |  |
| 0 | 1Password – Password Manager       | >               |  |  |
|   | Get image descriptions from Google | >               |  |  |
|   | View page source                   | Ctrl+U          |  |  |
|   | Inspect                            |                 |  |  |

Se non vedi l'icona Traduci a destra della barra degli indirizzi, puoi accedervi cliccando sui tre punti verticali e selezionandola dal menu a discesa.

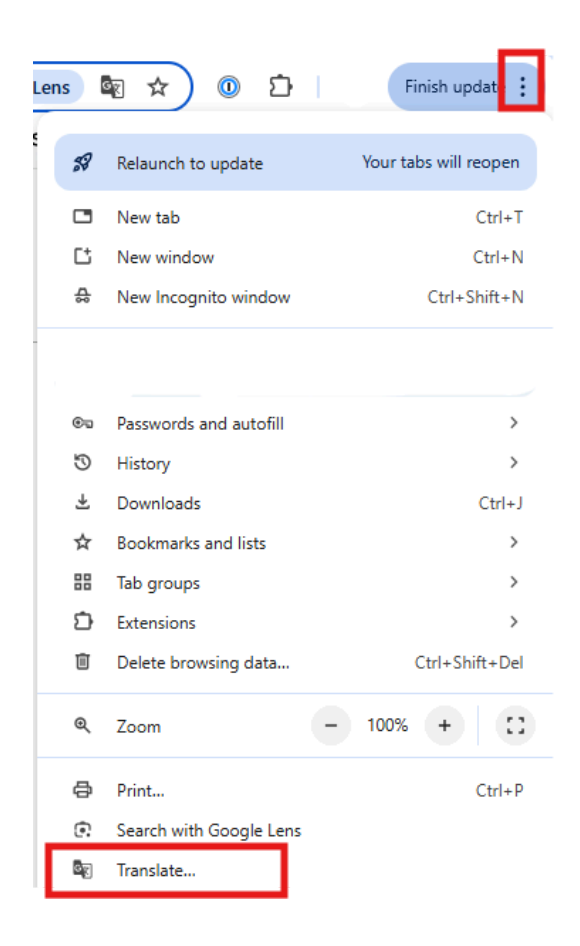

Puoi anche tradurre una pagina utilizzando:

- 1. translate.google.com .
- 2. In alto, seleziona Siti web.

Per ulteriori informazioni sulla traduzione delle pagine e sulla modifica delle lingue in Chrome, vedere *Pagine di Google Translate e cambio lingua in Chrome* 

## **Traduttore Microsoft per Microsoft Edge**

Se utilizzi Microsoft Edge, il browser rileva quando una pagina web è in una lingua che non

rientra nelle tue lingue preferite e ti chiede di tradurre la pagina. Vedrai l'icona Traduci 🥵 sul lato destro della barra degli indirizzi.

|                     |       |        | $\overline{)}$ | * | ☆) |
|---------------------|-------|--------|----------------|---|----|
| Translate page from | osoft | ~      | Buse           |   |    |
| Translate to        |       |        |                |   |    |
| English             |       | $\sim$ |                |   |    |
| Translate           | More  | ×      |                |   |    |

Per ulteriori informazioni su come utilizzare Microsoft Translator per Microsoft Edge, consultare il sito Web di Microsoft. <u>Articolo della guida su come utilizzare Microsoft Translator nel browser</u> <u>Microsoft Edge</u>.